# 12.8. Άσκηση 8 - [Κληρονομικότητα - Αξιολόγηση εναλλακτικών υλοποιήσεων] (έκδοση 2004)

# **12.8.1.** Περιγραφή

Σας δίνεται μια διαφορετική έκδοση (έκδοση 2) της κλάσης CalculatorGui η οποία εμφανίζει την γραφική διεπαφή που βλέπετε στο σχήμα 8.1. Η διεπαφή αυτή σας δίνεται με τη μορφή Java κλάσεων σε bytecodes στο αρχείο *CalcGuiV2Exer8.zip* ή *CalcGuiV1Exer8.jar* (δες δικτυακό τόπο του βιβλίου).

| 👙 Java Calculator - ΑΣΚΗΣΗ 🔳 🗖 🗙<br>D |           |   |    |       |
|---------------------------------------|-----------|---|----|-------|
|                                       | BackSpace |   | CE | ENTER |
|                                       |           |   | С  |       |
|                                       | 7         | 8 | 9  | 1     |
|                                       | 4         | 5 | 6  | *     |
|                                       | 1         | 2 | 3  | -     |
|                                       | 0         |   |    | + =   |

Σχήμα 8.1. Γραφική διεπαφή της έκδοσης 2 του CalculatorGui.

Η 2<sup>η</sup> έκδοση της κλάσης CalculatorGui έχει τον παρακάτω δημιουργό

```
public CalculatorGui(Operand op, Adder add,
    Substracter sub, Multiplier mul, Divider div,
    ResultPresenter eq);
```

Η συμπεριφορά του πλήκτρου + όταν αυτό πατηθεί ορίζεται για τη<br/>ν $1^\eta$ έκδοση από την παρακάτω γραμμή κώδικα

Calc.add.operate();

Στα πλαίσια της άσκησης αυτής θα αναπτύξετε μια δεύτερη έκδοση της αριθμομηχανής σας χρησιμοποιώντας την γραφική διεπαφή που σας δίνεται. Θα ορίσετε κατάλληλα την κλάση Calc και Operand ώστε ο χρήστης να μπορεί να κάνει τις βασικές πράξεις.

# 12.8.2. Στόχος

Εφαρμογή κληρονομικότητας στην αριθμομηχανή. Αξιολόγηση εναλλακτικών υλοποιήσεων.

**Χρόνος εκτέλεσης:** Κατά την διάρκεια της μελέτης του κεφαλαίου 8 ή με την ολοκλήρωση του. Μόνο μετά την εκτέλεση της άσκησης 6.

#### 12.8.3. Μεθοδολογία εκτέλεσης

Η άσκηση δίνεται σαν ένα σύνολο από δραστηριότητες που πρέπει να εκτελέσετε μόνοι σας. Σε κάθε δραστηριότητα σας δίνονται οδηγίες και βοήθεια ώστε να ξεπεράσετε τα δύσκολα σημεία.

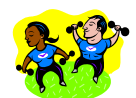

#### Δραστηριότητα 1

Αναπτύξτε το πιο απλό πρόγραμμα με όνομα **Calc.java** που θα εμφανίζει στην οθόνη τη γραφική διεπαφή CalculatorGui. Εκτελέστε τις παρακάτω ενέργειες:

Y Αποσυμπιέστε το αρχείο CalcGuiEx8v2.zip και βάλτε τα αρχεία που περιέχει στο ευρετήριο εργασίας σας.

**Υ** Δημιουργήστε ένα πρόγραμμα με όνομα **Calc.java** που θα εμφανίζει την γραφική διεπαφή στην οθόνη.

Χρησιμοποιήστε την κλάση Operand που αναπτύξατε στα πλαίσια της άσκησης 6.

Εκτελέστε το πρόγραμμα που μόλις αναπτύξατε. Στην οθόνη θα δείτε την γραφική διεπαφή της αριθμομηχανής. Ελέγξτε την λειτουργικότητα της.

# Δραστηριότητα 2

Τρέξτε την εφαρμογή σας και πιέστε το πλήκτρο BackSpace. Τι παρατηρείτε; Αιτιολογήστε. Τροποποιήστε τον κώδικα σας για να διορθώσετε την συμπεριφορά της εφαρμογής σας.

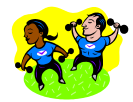

#### Δραστηριότητα 3

Ορίστε το σώμα της κλάσης Adder ώστε η αριθμομηχανή σας να εκτελεί την πράξη της πρόσθεσης.

**Υ** E1. Εκτελέστε την εφαρμογή σας. Πιέστε το πλήκτρο +. Τι παρατηρείτε; Αιτιολογήστε. Τροποποιήστε τον κώδικα σας για να διορθώσετε την συμπεριφορά της εφαρμογής σας.

**Υ΄ Ε2.** Ορίστε τα σώματα των υπόλοιπων κλάσεων που αντιστοιχούν στις βασικές πράξεις.

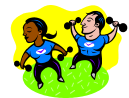

# Δραστηριότητα 4

**Υ΄** E1. Πως ορίζεται η συμπεριφορά που έχει το πλήκτρο + στο κλικ του mouse για την πρώτη και πως για την δεύτερη έκδοση της CalculatorGui;

🍟 Ε2. Ποία από τις δυο εκδόσεις είναι πιο ευέλικτη και γιατί;

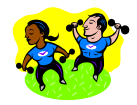

#### Δραστηριότητα 5

Ορίστε τις κλάσεις Adder, Substracter, Divider, Multiplier και ResultPresenter σαν απογόνους της κλάσης Operator η οποία δίνεται στη συνέχεια

```
abstract class Operator {
   public abstract void operate();
}
```

Η μέθοδος operate προσδιορίζει την διεργασία που αναπαριστά ο εκάστοτε τελεστής.

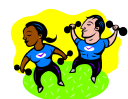

#### Δραστηριότητα 6

Δημιουργήστε ένα package στο BlueJ με τις παραπάνω κλάσεις και ελέγξτε την ορθότητα τους.

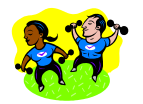

#### Δραστηριότητα 7 - επέκταση λειτουργικότητας

Σας δίνεται ο πηγαίος κώδικας της γραφικής διεπαφής CalculatorGui που χρησιμοποιήσατε παραπάνω. (αρχείο CalcGuiV2Exer8Source.zip) Μελετήστε τον κώδικα.

**Υ** Προσθέστε πλήκτρα για τις βασικές λειτουργίες μνήμης. Προσθέστε πλήκτρο για την εισαγωγή του π = 3,14....

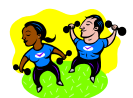

#### Δραστηριότητα 8 - βελτίωση πηγαίου κώδικα

Προσπαθήστε να δώσετε μια πιο συμπαγή έκδοση για τον πηγαίο κώδικα.